|                          | MyInvoice Line Item Detail Report<br>Reference Guide |         |  |                   |  |                                   |   |
|--------------------------|------------------------------------------------------|---------|--|-------------------|--|-----------------------------------|---|
| EDA Homepage             |                                                      | Reports |  | MyInvoice Reports |  | MyInvoice Line Item Detail Report |   |
| Table of Contents        |                                                      |         |  |                   |  |                                   | 1 |
| Search Criteria          |                                                      |         |  |                   |  |                                   | 1 |
| Example:                 |                                                      |         |  |                   |  |                                   | 2 |
| Sample Search Results    |                                                      |         |  |                   |  |                                   | 3 |
| Exporting Search Results |                                                      |         |  |                   |  |                                   | 4 |

| EDA<br>Roles       | <ul> <li>Roles with the ability to access MyInvoice Line Item Detail Report in EDA</li> <li>Acquisition Sensitive Reporting <ul> <li>GSC users with this user role will have the ability to view MyInvoice Line Item Detail Report data based on Issue By and Contract Number/Delivery Order.</li> </ul> </li> <li>Advanced Reporting <ul> <li>GSC users with this user role will have the ability to view MyInvoice Line Item Detail Report data based on Issue By and Contract Number/Delivery Order.</li> </ul> </li> <li>Executive Reporting <ul> <li>GSC users with this user role will have the ability to view MyInvoice Line Item Detail Report data based on Issue By and Contract Number/Delivery Order.</li> </ul> </li> <li>Executive Reporting <ul> <li>GSC users with this user role will have the ability to view all MyInvoice Line Item Detail Report data.</li> </ul> </li> </ul> |
|--------------------|----------------------------------------------------------------------------------------------------|
| Search<br>Criteria | <ul> <li>The user will navigate to the MyInvoice Line Item Detail Report page and enter criteria to retrieve desired data.</li> <li>Payment Status <ul> <li>Issue Date From</li> <li>Issue Date To</li> <li>Contract Number (Equal to/Starts With)</li> <li>Invoice Number (Equal to/Starts With)</li> <li>Active Archive Indicator (Active/Archive)</li> </ul> </li> </ul>                                                                                                    |

| Payment Status *                                                                                                    | Issue                          | Date From *          |             | ssue Date To *  |                |
|----------------------------------------------------------------------------------------------------|--------------------------------|----------------------|-------------|-----------------|----------------|
| Select multiple                                                                                                    | ~ 202                          | 1/11/29              | Ë           | 2021/11/30      | Ë              |
| Contract Number                                                                                                    | Invoi                          | ce Number            |             | _               | Active Archive |
| S V                                                                                                    | S                              | ✓                    |             |                 | Acti V         |
|                                                                                                    |                                |                      | _           | _               | _              |
| To return all results with a desired Doc<br>Payment Status *                                                                                                    | ument Type, the user will sele | ct one or more valu  | es from the | Document Type o | łropdown menu. |
| To return all results with a desired Doc<br>Payment Status *<br>Select multiple                                                                                       | ument Type, the user will sele | ct one or more valu  | es from the | Document Type o | Iropdown menu. |
| To return all results with a desired Doc<br>Payment Status *<br>Select multiple<br>AWAITING PREVALIDATION                                                             | ument Type, the user will sele | ct one or more valu  | es from the | Document Type o | łropdown menu. |
| To return all results with a desired Doc<br>Payment Status *<br>Select multiple<br>AWAITING PREVALIDATION<br>CANCELLED<br>DISPUTED INVOICE                            | ument Type, the user will sele | ct one or more value | es from the | Document Type o | Iropdown menu. |
| To return all results with a desired Doc<br>Payment Status *<br>Select multiple<br>AWAITING PREVALIDATION<br>CANCELLED<br>DISPUTED INVOICE<br>FUNDS APPROVAL REQUIRED | ument Type, the user will sele | ct one or more value | es from the | Document Type o | łropdown menu. |

Once the search criteria are entered, the system will return a list of contracts with the requested criteria. Contract Number • ACRN Task Number ٠ CLIN CAGE Code DUNS Plus 4 • ٠ • Unique Entity Identifier Check Number Voucher Number ٠ ٠ • Invoice Number Invoice Issue Date Invoice Received Date • ٠ ٠ Payment Date Merchandise Acceptance Date Invoice Amount • ٠ ٠ Gross Invoice Amount Quantity Paid Unit Price • • • Shipment Number Unit of Measure Due Date • • • Payment Status Location Last Action Date • ٠ • Address 1 Payee Name • Address 2 ٠ • •

- Address 3
- LPO DoDAAC •

- Trace Number •
- Acceptor DoDAAC ٠

- Interest •
- Admin DoDAAC •

## MyInvoice Line Item Detail Report Results 🕆 Save Search **⅔** Refine Search Q New Search $\sim$ Contract Number ↑ 1 ACRN ↑↓ Task Number ↑↓ CLIN ↑↓ CAGE Code ↑↓ DUNS Plus 4 ↑↓ Uniq ...... 0006 N0001909G0014 52088 019710586 N0001909G0014 0006 52088 019710586 0006 N0001909G0014 52088 019710586 N0001909G0014 0006 52088 019710586 0006 N0001909G0014 52088 019710586 F 4

## Sample

## Search

## Results

|                                                                        |                                             |                                                                          | 🕁 Export 🗸 🗸                                                                                               | 🛱 Save Search 🖇 Re                                                                            | fine Search Q New Search                                      |
|------------------------------------------------------------------------|---------------------------------------------|--------------------------------------------------------------------------|----------------------------------------------------------------------------------------------------|-----------------------------------------------------------------------------------------------|---------------------------------------------------------------|
| Trace                                                                  | e Number    ↑↓                              | Interest ↑↓                                                              | LPO DoDAAC ↑↓                                                                                              | Acceptor DoDAAC                                                                               | $\uparrow \downarrow \qquad Admin DoDAAC \uparrow \downarrow$ |
| 044                                                                    | 036440061802                                | 366.05                                                                   |                                                                                                    |                                                                                               | <u>ـ</u>                                                      |
| 044                                                                    | 036440061802                                | 366.05                                                                   |                                                                                                    |                                                                                               |                                                               |
| 044                                                                    | 036440061802                                | 366.05                                                                   |                                                                                                    |                                                                                               |                                                               |
| 044                                                                    | 036440061802                                | 366.75                                                                   | N40025                                                                                                    |                                                                                               | S0512A                                                        |
| 044                                                                    | 036440061802                                | 366.75                                                                   | N40025                                                                                                    |                                                                                               | S0512A                                                        |
| 044                                                                    | 036440061802                                | 366.05                                                                   |                                                                                                    |                                                                                               |                                                               |
| 044                                                                    | 036440061802                                | 366.05                                                                   |                                                                                                    |                                                                                               | -                                                             |
| Once the se<br>Select the d                                            | earch results are re<br>lesired output fron | eturned, the Export F<br>n the Export dropdov                            | Results button will allow the u<br>wn menu.                                                                | ser to export search rest                                                                     | ults in CSV format for import                                 |
| Once the se<br>Select the d                                            | earch results are re<br>lesired output fron | eturned, the Export F<br>n the Export dropdov                            | Results button will allow the us wn menu.                                                                  | ser to export search rest                                                                     | ults in CSV format for import                                 |
| Once the se<br>Select the d                                            | earch results are re<br>lesired output fron | eturned, the Export F<br>n the Export dropdov<br>y Identifier = Check II | Results button will allow the us wn menu.                                                                  | earch Q New Search                                                                            | ults in CSV format for import                                 |
| Once the se<br>Select the d<br>DUNS Plus 4 =<br>794571448              | earch results are ro<br>lesired output fron | eturned, the Export F<br>n the Export dropdov                            | Results button will allow the us<br>wn menu.<br>Export Refine S<br>As CSV<br>As Excel<br>D43234            | earch Q New Search<br>Invoice Number ==<br>BVN0017Z                                           | ults in CSV format for import                                 |
| Once the se<br>Select the d<br>DUNS Plus 4 =<br>794571448<br>D06924872 | earch results are n<br>lesired output fron  | eturned, the Export F<br>n the Export dropdov                            | Results button will allow the us<br>wn menu.<br>Export  Save Search  Refine S<br>As CSV<br>As Excel D43234 | earch Q New Search<br>Invoice Number ==<br>BVN00177Z<br>DL10CAM0229                           | ults in CSV format for import                                 |
| Once the se<br>Select the d<br>DUNS Plus 4 =<br>794571448<br>D06924872 | earch results are n<br>lesired output fron  | eturned, the Export F<br>n the Export dropdov                            | Results button will allow the us<br>wn menu.<br>Export  Save Search  Refine S<br>As CSV<br>As Excel D43234 | earch Q New Search<br>Invoice Number ==<br>BVN0017Z<br>DL10CAM0229                            | ults in CSV format for import                                 |
| Once the se<br>Select the d                                            | earch results are re<br>lesired output fron | eturned, the Export F<br>n the Export dropdov                            | Results button will allow the us<br>wn menu.<br>Export Refine S<br>As CSV<br>As Excel<br>D43234            | earch Q New Search<br>Invoice Number ==<br>BVN0017Z<br>DL10CAM0229<br>Max Records Returned: 2 | ults in CSV format for import                                 |

The export will be requested and processed on the Tasks page.

| Job Lis | t        |                                                                                   |                                                                                                    |                                                                                                    |                                                                                                    |                                                                                                    |                                                                                                    |                                                                                                    |
|---------|----------|-----------------------------------------------------------------------------------|----------------------------------------------------------------------------------------------------|----------------------------------------------------------------------------------------------------|----------------------------------------------------------------------------------------------------|----------------------------------------------------------------------------------------------------|----------------------------------------------------------------------------------------------------|----------------------------------------------------------------------------------------------------|
|         |          |                                                                                   |                                                                                                    |                                                                                                    | Q Filter Job Da                                                                                                    | ta                                                                                                    |                                                                                                    | ? Help C Refresh                                                                                                    |
|         | Job ID 🚍 | Report Type 🚍                                                                     | Start Date (UTC) 📻                                                                                                    | Finish Date (UTC) 🚍                                                                                                    | Format 🚍                                                                                                    | Status 🚍                                                                                                    | Total Records 🚍                                                                                                    | 3 Action                                                                                                    |
| >       | 2080     | MyInvoice_Line_Item_D<br>etail_Report                                             | 12/17/20, 8:28 PM                                                                                                    |                                                                                                    | CSV                                                                                                    | STARTED                                                                                                    | 0                                                                                                    |                                                                                                    |
| >       | 1857     | UII_GFP_CUSTODY_BY<br>_CAGE_REPORT                                                | 12/14/20, 10:45 PM                                                                                                    | 12/14/20, 10:45 PM                                                                                                    | EXCEL                                                                                                    | FINISHED                                                                                                    | 34                                                                                                    | 00                                                                                                    |
| 4       |          |                                                                                   |                                                                                                    | ik k 🚺                                                                                                    | > >1                                                                                                    |                                                                                                    |                                                                                                    |                                                                                                    |
|         |          |                                                                                   |                                                                                                    |                                                                                                    |                                                                                                    |                                                                                                    |                                                                                                    |                                                                                                    |
|         |          |                                                                                   |                                                                                                    |                                                                                                    |                                                                                                    |                                                                                                    |                                                                                                    |                                                                                                    |
|         | Job Lis  | Job List           Job ID =           >           2080           >           1857 | Job List       Job ID =     Report Type =       Job ID =     Report Type =       2080     MyInvoice_Line_Item_D etail_Report       1     1857       UILGFP_CUSTODY_BYCAGE_REPORT | Job List           Job ID =         Report Type =         Start Date (UTC) =           >         2080         MyInvoice_Line_Item_D<br>etail_Report         12/17/20, 8:28 PM           >         1857         UILGFP_CUSTODY_BY<br>_CAGE_REPORT         12/14/20, 10:45 PM | Job List           Job ID =         Report Type =         Start Date (UTC) =         Finish Date (UTC) =           >         2080         MyInvoice_Line_Item_D<br>etail_Report         12/17/20, 8:28 PM         Finish Date (UTC) =           >         1857         UII_GFP_CUSTODY_BY<br>_CAGE_REPORT         12/14/20, 10:45 PM         12/14/20, 10:45 PM | Job List           Q Filter Job Da           Job ID =         Report Type =         Start Date (UTC) =         Finish Date (UTC) =         Format =           >         2080         MyInvoice_Line_Item_D<br>etail_Report         12/17/20, 8:28 PM         CSV           >         1857         UIL_GFP_CUSTODY_BY<br>_CAGE_REPORT         12/14/20, 10:45 PM         12/14/20, 10:45 PM | Q Filter Job Data           Job List         Q Filter Job Data           Job ID =         Report Type =         Start Date (UTC) =         Finish Date (UTC) =         Format =         Status =           Job ID =         Report Type =         Start Date (UTC) =         Finish Date (UTC) =         Format =         Status =           Job ID =         Report Type =         Start Date (UTC) =         Finish Date (UTC) =         Format =         Status =           Job ID =         12/17/20, 8:28 PM         12/14/20, 10:45 PM         CSV         STARTED           Image: Status =         112/14/20, 10:45 PM         12/14/20, 10:45 PM         EXCEL         FINISHED           Image: Status =         Image: Status =         Image: Status | Q Filter Job Data         Job ID =       Report Type =       Start Date (UTC) =       Format =       Status =       Total Records =         2       2080       MyInvoice_Line_Item_D etail_Report       12/17/20, 8:28 PM       CSV       STARTED       0         2       1857       UILGFP_CUSTODY_BYCAGE_REPORT       12/14/20, 10:45 PM       12/14/20, 10:45 PM       EXCEL       FINISHED       34 |

- Select the Tasks link on the navigation pane.
   Select the Task Download link.
- 3. Select the Jobs icon to view and download the report file.

| Job ID 🚍                        | Create Date<br>(UTC) へ                                      | Package Name                                                                                                    | Size                                                               | Part                                                      | Direct Download<br>(faster<br>download)                                                  | Download via<br>EDA App (slower<br>download)                                |
|---------------------------------|-------------------------------------------------------------|----------------------------------------------------------------------------------------------------|--------------------------------------------------------------------|-----------------------------------------------------------|------------------------------------------------------------------------------------------|-----------------------------------------------------------------------------|
| 1857                            | 12/14/20, 10:45<br>PM                                       | UIL_GFP_CUSTOD<br>Y_BY_CAGE_REP<br>ORT_1857_1_202<br>01214_224535_e<br>fbd7ff3-4ae8-4ee<br>f-90f5-8412c72c<br>7260.zip | 0.005362 MB                                                        | 1/1                                                       | Direct Download                                                                          | 0                                                                           |
|                                 |                                                             |                                                                                                    | ik k 🌔 🔾 आ                                                         |                                                           |                                                                                          |                                                                             |
| rt: If you don't s<br>Download: | see all the parts available th<br>Using 'Direct Download' w | nen it means that the da<br>ill allow you to downloa                                                                   | ata are still being extract<br>d artifacts in parallel an<br>Use ' | ed. This usually f<br>d download spee<br>Download via ED. | nappens for a huge amour<br>d will be significantly fast<br>A App' option if you run int | nt of data extraction.<br>er for large artifacts.<br>to any firewall issue. |

4. Select the delete button to delete the task.